Student workbook
Batter up
Code Playground
BARCLAYS

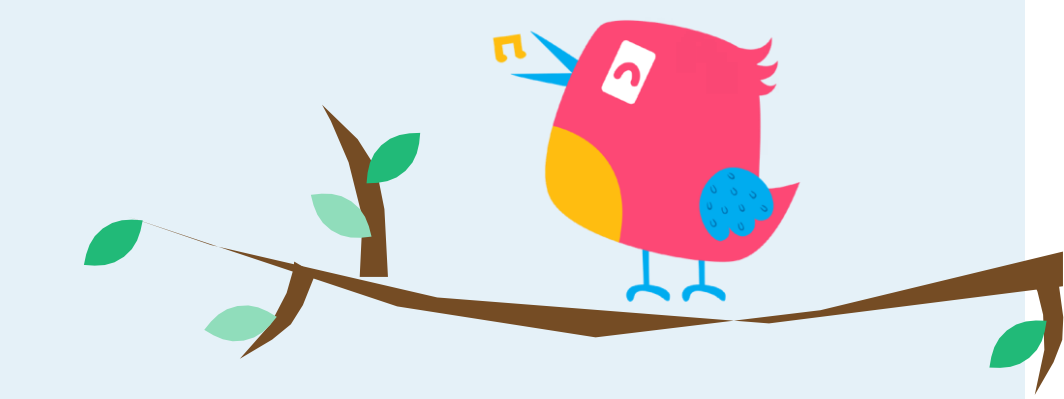

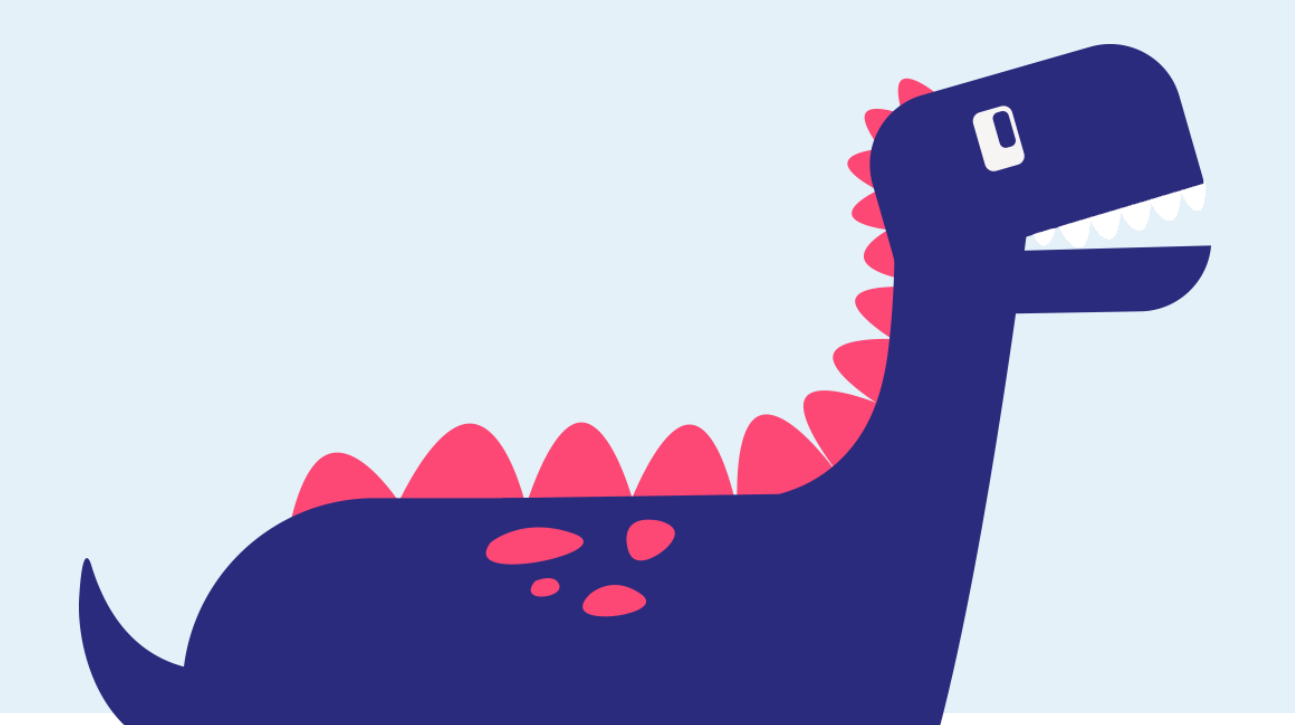

Next page

Scratch project

Let's knock this out of the park! Tap the space bar at the right time to hit the baseball. Can you hit a homerun? Let's make our simple baseball game to find out.

This project is designed for Scratch 3.0.

Hope you enjoy the game!

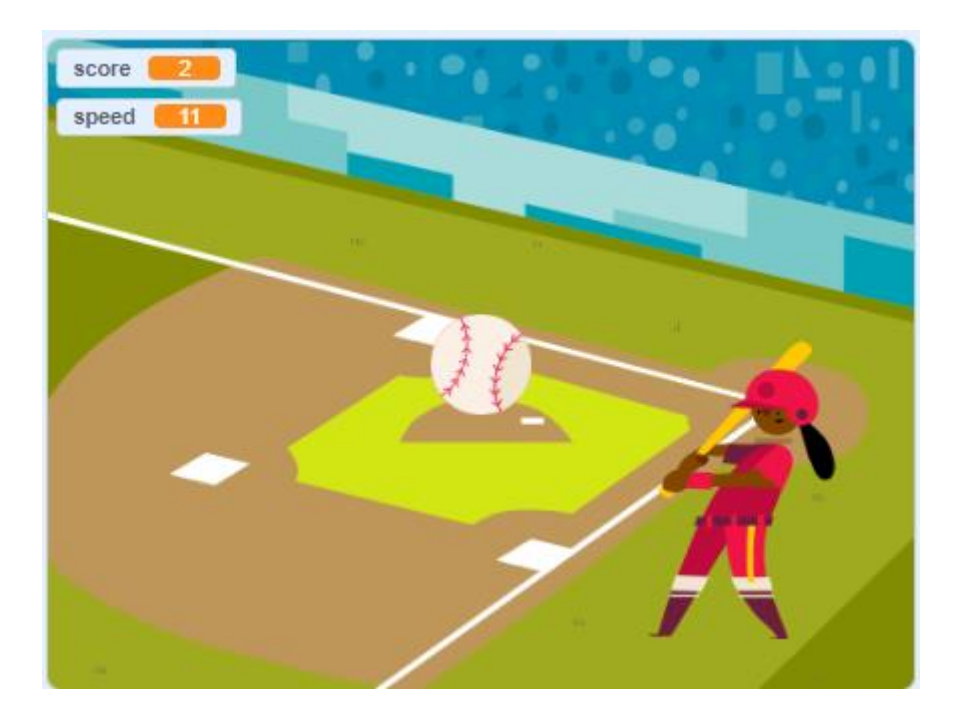

Scratch project

#### Step 1

You'll need to add a backdrop for this project. Choose from the backdrop library. We've used the 'Baseball 2' backdrop.

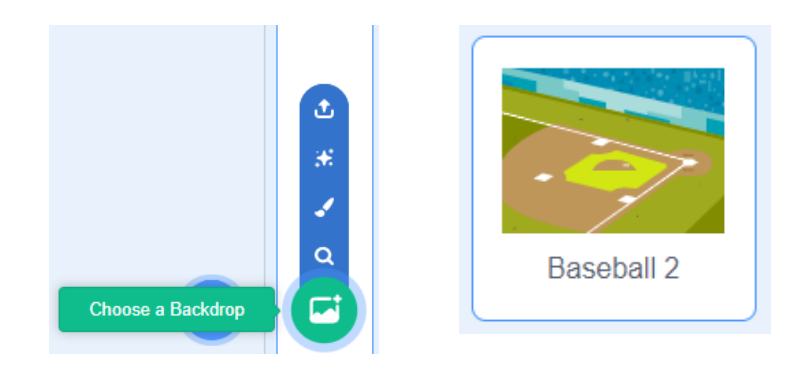

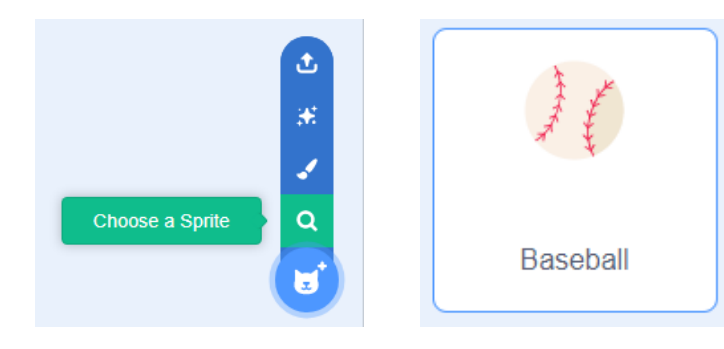

#### Step 2

Next you need to get the first sprite for the project. Click 'Choose sprite from library' and select the 'Baseball' sprite.

Scratch project

#### **Step 3** Let's code the baseball.

For this, we will need two variables – speed and score Use the orange Variables tab, click 'Make a Variable' and call it 'score'. Keep 'for all sprites' selected. Repeat this for a second variable called 'speed'.

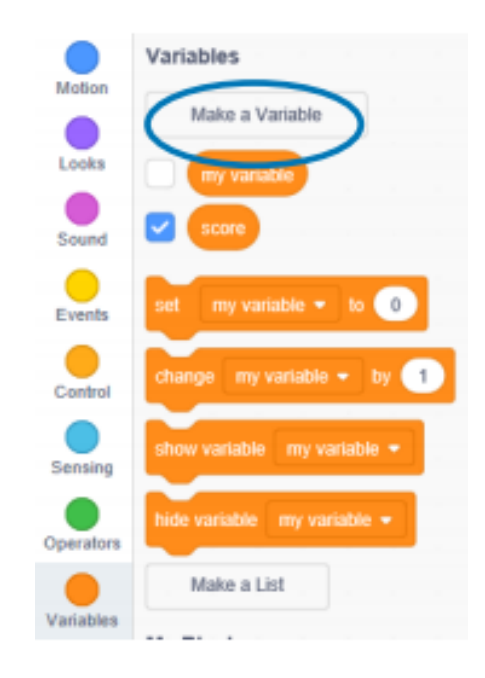

### Batter up Scratch project

This code controls how the baseball moves and what happens when the player misses the ball, gets a hit or hits a homerun. Add this to your baseball sprite.

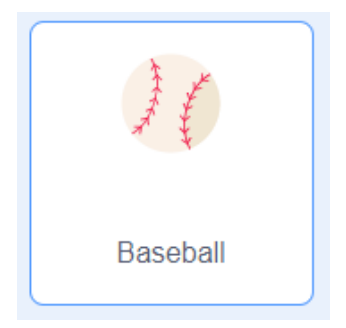

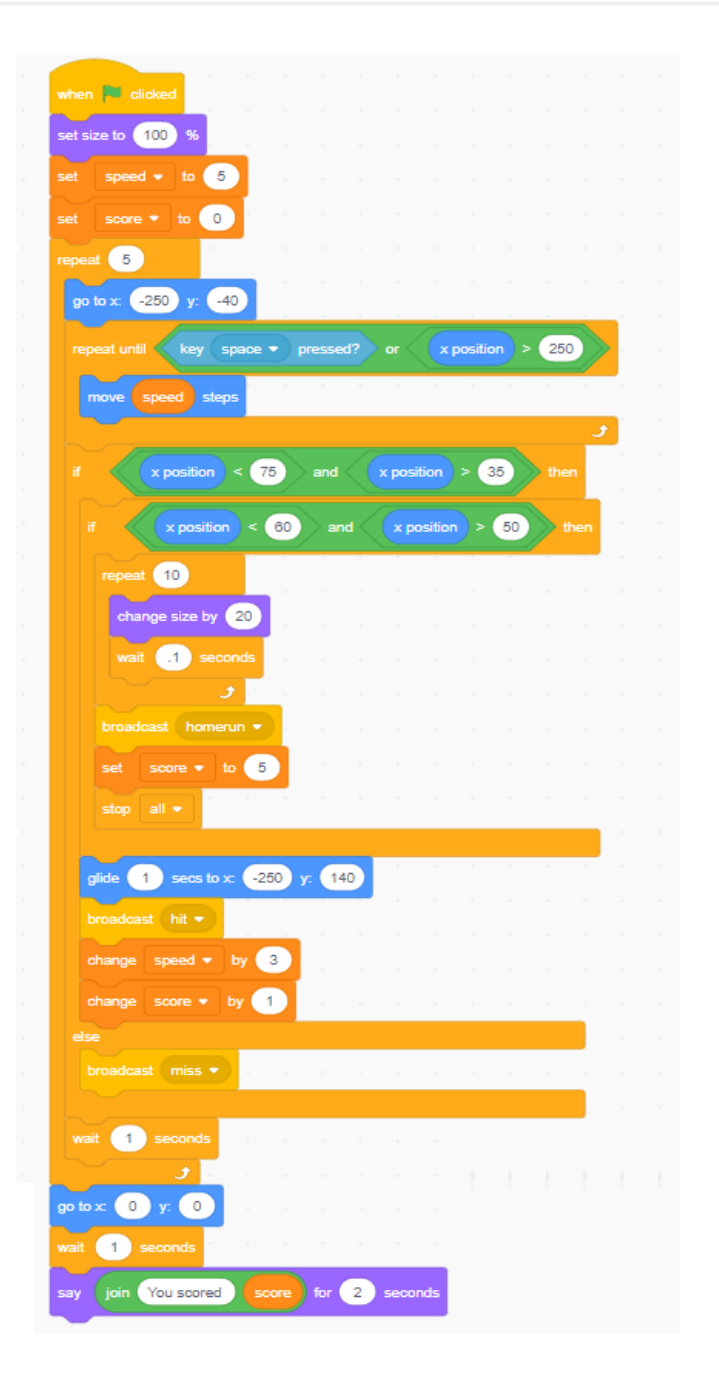

Scratch project

#### Step 4

Now let's add a character to hit the ball. Click 'Choose sprite from library' and this time add in the 'Batter' sprite.

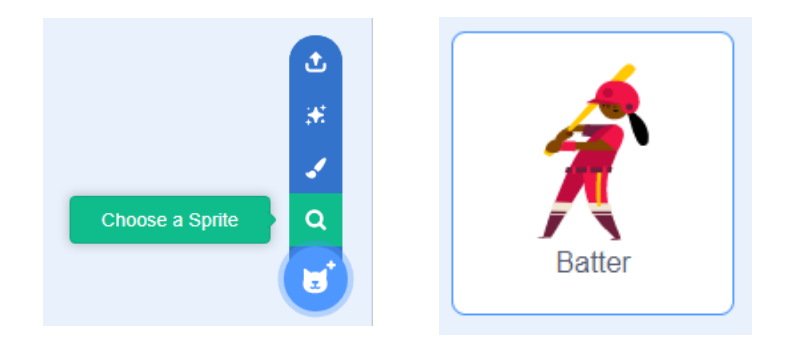

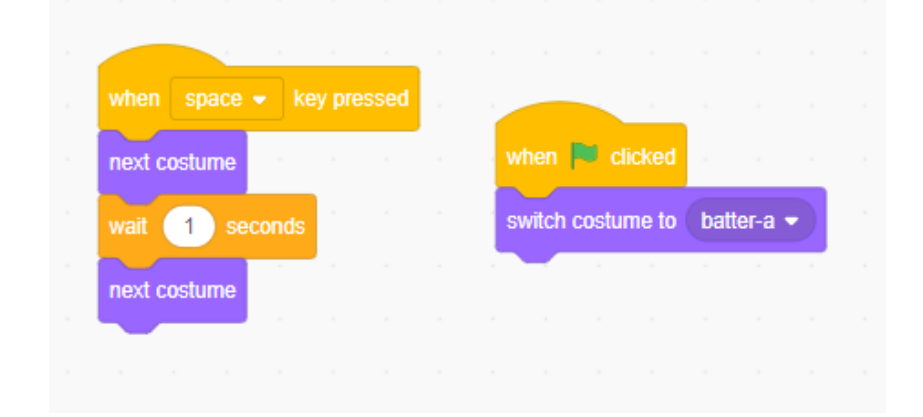

Add this code to your batter to control how they look at the start of the project and how the batter hits the baseball.

Previous

6

Nextpage

Scratch project

#### Step 5

Next let's add some more detail to show when the batter hits or misses the ball, or hits a homerun. For this we will create new sprites. Click 'Paint' to draw your own sprites. Here we've used the text tool to create three sprites - 'Hit!' 'Miss!' and 'HomeRun!'

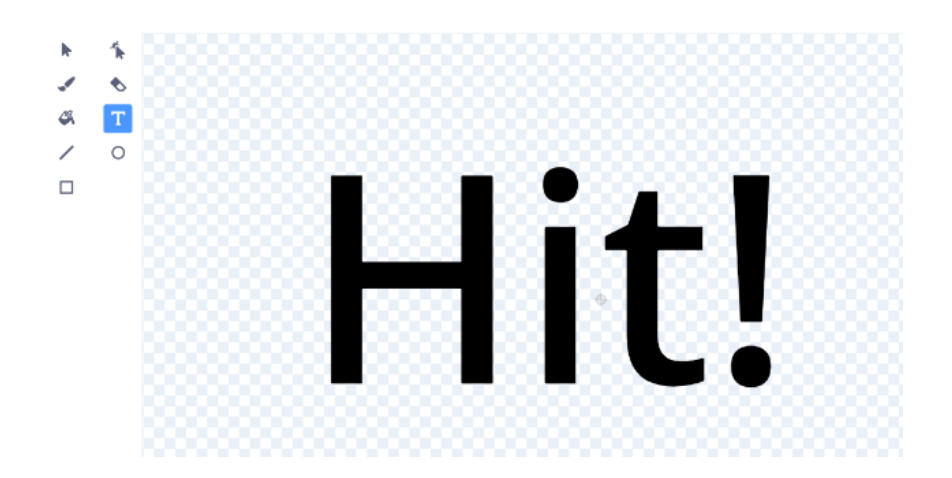

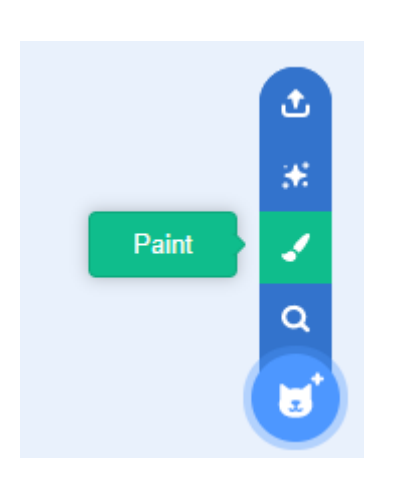

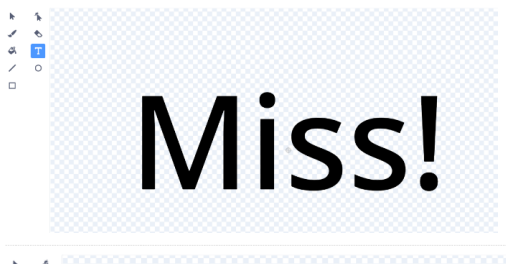

\* \* # T / 0 HomeRun!

Code Playground

Previous 7 Nextpage

Scratch project

**Step 6** Add this code to your new sprites to finish the game.

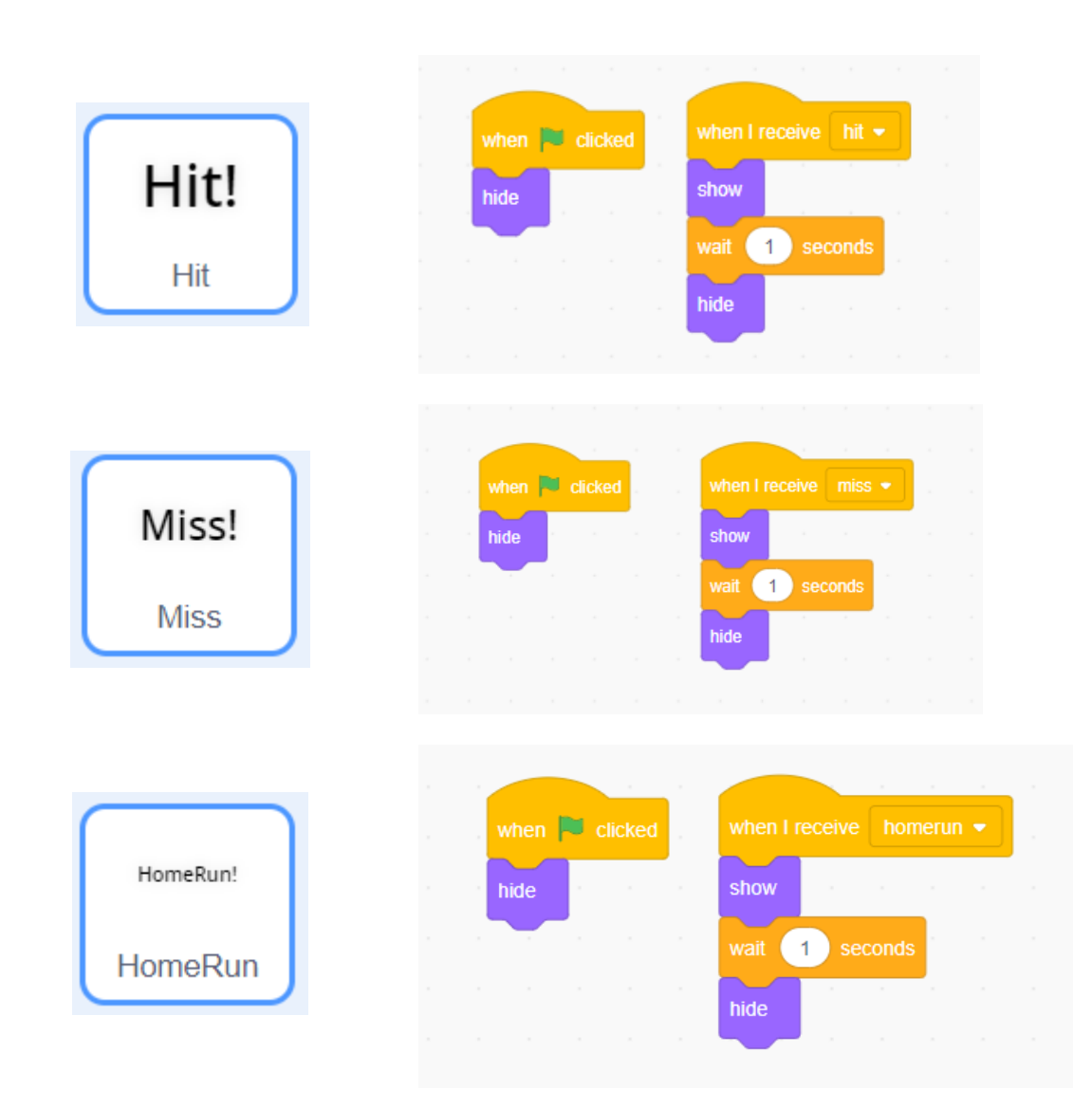

Scratch project

#### Level up!

- Can you add instructions on how to play and also a game over screen?
- Can you make the same project with less blocks and make it more efficient?
- Can you add the coding for a foul ball?
- Can you code the baseball to have different style pitches? Ie fast ball, curve ball etc.
- What other features can you add to the project?

### Notes

### Code Playground

Barclays Bank UK PLC is authorised by the Prudential Regulation Authority and regulated by the Financial Conduct Authority and the Prudential Regulation Authority (Financial Services Register No. 759676). Registered in England, Registered No. 9740322. Registered Office 1 Churchill Place, London E14 5HP.

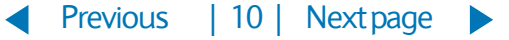